## Интеграция ПТК АЗС с автоматизированной системой «Меркурий».

Автоматизированная система «Меркурий» предназначена для электронной сертификации поднадзорных госветнадзору грузов, отслеживания пути их перемещения по территории Российской Федерации в целях создания единой информационной среды для ветеринарии, повышения биологической и пищевой безопасности.

**Примечание.** ФЗ «О ветеринарии» с изменениями, внесенными ФЗ N 243-ФЗ, заложил основу для изменения порядка ветеринарной сертификации с целью внедрения электронной ветеринарной сертификации и на ее основе – прослеживаемости подконтрольных товаров. Переход на обязательное оформление ВСД в электронном виде происходит с 1 июля 2018 года.

Информацию о том как работать в системе «Меркурий» можно получить по адресу <u>http://vetrf.ru/vetrf-docs/mercuryquickstart</u>.

Для регистрации в системе Меркурий и получения доступа необходимо предоставить в Территориальное Управление Россельхознадзора сведения об организации/ИП, сведения о местах осуществления деятельности (производство, переработка, хранение, реализация), сведения об администраторе организации/ИП, который будет работать в системе и, при необходимости, предоставлять доступ другим сотрудникам организации.

Для регистрации перечисленные сведения необходимо оформить в виде заявки по шаблону: для ИП и для ЮЛ. Заявку направить в Территориальное Управление Россельхознадзора.

После обработки на указанный в заявке адрес электронной почты вы получите письмо с реквизитами доступа, после чего можно начинать работать с системой через веб-интерфейс.

Интеграция с автоматизированной системой «Меркурий» реализована в ПТК АЗС версии 12 и выше с использованием АРІ-интерфейса.

Для подключения системы «Меркурий» к ПТК АЗС (Магазин) выполните следующие настройки:

- на закладке "Параметры подключения" (меню МАГАЗИН\\Меркурий\Настройка) задайте полученные после регистрации в системе Меркурий реквизиты доступа (пример см рис.1)

- введите идентификатор хозяйствующего субъекта (XC) из присланных **реквизитов** доступа и нажмите «Проверить ...». Если такой XC объект найден, то на экране отобразятся его торговые площадки. Выберите свою торговую площадку, нажмите «Добавить существующую» и «Применить».

Если вашей торговой площадки нет, то нажмите «Создать новую». На экране появится сообщение «Внимание» (рис.3), прочитав которое, для продолжения нажмите «Да».

| 3                                                     | Настройки -                                                   | . 🗆      | × |
|-------------------------------------------------------|---------------------------------------------------------------|----------|---|
| Параметры подклю                                      | учения Настройка предприятия                                  |          |   |
| Реквизиты для п                                       | одключения к Ветис. АРІ                                       |          |   |
| URL подключени                                        | ия<br>                                                        |          | _ |
| https://api2.vetr                                     | f.ru:8002/platform/services/2.0                               |          |   |
| Имя пользовател                                       | ля<br>                                                        |          | - |
| autoplus-180704                                       | •                                                             |          |   |
| Пароль                                                |                                                               |          | - |
|                                                       |                                                               |          |   |
| Таим-аут соедин                                       | ения (сек)                                                    |          |   |
| 10                                                    |                                                               |          |   |
| Реквизиты для в<br>Имя пользовател<br>muromskij_aj_18 | хода в информационные системы Россельхознадзора<br>1я<br>0704 |          |   |
| Пароль                                                |                                                               |          |   |
| *****                                                 |                                                               |          |   |
|                                                       |                                                               |          | - |
| Использовать г                                        | прокси/сервер                                                 |          |   |
| Прокси-сервер                                         |                                                               |          |   |
| Адрес                                                 | 192. 168.0.1 Порт 8080 💼                                      |          |   |
| Пользователь                                          |                                                               |          |   |
| Пароль                                                |                                                               |          |   |
|                                                       |                                                               |          | - |
|                                                       |                                                               |          |   |
|                                                       |                                                               |          |   |
|                                                       |                                                               |          |   |
|                                                       | Применить                                                     | 🛛 Закрыт | ь |
|                                                       |                                                               |          |   |

Рис.1

|                                                                               | Настройки – 🗆                                                                                                    |
|-------------------------------------------------------------------------------|----------------------------------------------------------------------------------------------------|
| раметры подключения Настройка предприятия                                     |                                                                                                    |
| Введите идентификатор хозяйствующего о<br>найден, то на экране отобразяться е | субъекта (ХС) и нажмите кнопку "Проверить". Если такой ХС будет<br>го торговые площадки. Выберите свою торговую площадку. |
| Хозяйствующий субъект                                                         |                                                                                                    |
| GUID XC (IssuerID)                                                            |                                                                                                    |
| dda3c19c-75d3-42fb-a8a4-846a68a4827c                                          |                                                                                                    |
|                                                                               | Проверить                                                                                                    |
| Наименование                                                                  | хозяйствующего<br>субъекта                                                                                                |
| Адрес                                                                         |                                                                                                    |
|                                                                               |                                                                                                    |
| Ілощадки хозяйствующего субъекта                                              |                                                                                                    |
| Активная площадка                                                             |                                                                                                    |
|                                                                               |                                                                                                    |
| Автоматика плюс (основной склад) (Российская Фе                               | сдерация, Пензенская обл., Г. Пенза, Арбековская Б. ул., д. 1, стр. 2, 3)                                                 |
| Наименование                                                                  | Адрес                                                                                                    |
| Автоматика плюс (склад №1)                                                    | Российская Федерация, Пензенская обл., г. Пенза, Ново-Не                                                                  |
| 12424-Пятерочка                                                               | г.Москва, Москва, г.Москва, Профсоюзная, 103А                                                                             |
| vhgjghj                                                                       | Российская Федерация, Республика Саха /Якутия/, г. Нерюн                                                                  |
| sdfsdf                                                                        | Российская Федерация, Республика Мордовия, г. Ковылкин                                                                    |
| ytuiyui                                                                       | Российская Федерация, Республика Кабардино-Балкарская,                                                                    |
| Автоматика плюс (основной склад)                                              | Российская Федерация, Пензенская обл., г. Пенза, Арбеков                                                                  |
| hjkhgjk                                                                       | Российская Федерация, Республика Мордовия, Кадошкинск                                                                     |
| ghjghj                                                                        | Российская Федерация, Республика Коми, Ижемский район,                                                                    |
| rtuytyutyu                                                                    | Российская Федерация, Республика Коми, Сыктывдинский р                                                                    |
| Автоматика плюс                                                               | Российская Федерация, Пензенская обл., г. Пенза, Арбеков                                                                  |
| ghjghj                                                                        | Российская Федерация, Республика Мордовия, г. Ковылкин                                                                    |
| dfgdfgsdfg                                                                    | Российская Федерация, Республика Коми, г. Ухта, 1-я Берез                                                                 |
|                                                                               |                                                                                                    |
| 1                                                                             |                                                                                                    |
| J                                                                             |                                                                                                    |
| J                                                                             |                                                                                                    |
|                                                                               | Выбрать по<br>умолчанию Создать новую Смиеств молите                                                                      |
|                                                                               | Выбрать по<br>умолчанию Создать новую Добавить<br>существующую                                                            |
|                                                                               | Выбрать по<br>умолчанию Создать новую Добавить<br>существующую                                                            |

Рис.2

| Вні                                                                                                    | мание ×                                                                                                    |
|----------------------------------------------------------------------------------------------------|----------------------------------------------------------------------------------------------------|
| В систему "Меркурий" будет<br>торговой площадки. Далее з<br>хозяйствующим субъектом,<br>существующую".<br>Продолжить создание площ | отправлен запрос на создание новой<br>ту площадку нужно будет связать с<br>используя кнопку "Добавить<br>адки? |
|                                                                                                    | <u>Д</u> а <u>Н</u> ет                                                                                         |

Для оформления ветеринарно-сопроводительных документов на товар в окне

«Ветеринарно-сопроводительные документы» (меню Магазин\Меркурий\) в поле «Параметры запроса ВСД» задайте тип документа (например, входящий ВСД), статус документа (например, оформлен), выберите товар (рис.4). Для просмотра информации о товаре выберите закладку «Информация о ВСД». Откроется окно со сведениями об отправителе, получателе, с информацией о продукции (рис.5). Для гашения щелкните на закладке «Погасить ВСД» (рис.4).

| 🕹 Ветеринарі       | но сопроводительные докум            | ленты                                                          |       |                       |
|--------------------|--------------------------------------|----------------------------------------------------------------|-------|-----------------------|
| 🔞 Информация о ВС, | д 🛛 🚱 Погасить ВСД                   |                                                                |       | Параметры запроса ВСД |
| Дата оформления    | Идентификатор                        | Наименование продукции                                         | Объем |                       |
| 2018-10-03         | 71a5efff-0a62-4169-9be4-5378b8fc1a8f | Яйцо куриное C1 упакованное по 10 штук картон (35 уп в коробе) | 5     | Входящии всд          |
| 2018-10-05         | 7929842a-e919-435a-a176-b474a9c7c43a | Яйцо куриное первой категории нефасованное 360 шт              | 5     | Статус документа      |
| 2018-11-19         | 6e11783e-fa79-4937-b084-9c1576e1b660 | Яйцо куриное С1 упакованное по 10 штук картон (35 уп в коробе) | 2     | оформлен              |
|                    |                                      |                                                                |       | 🔍 Найти               |
|                    |                                      |                                                                |       |                       |
|                    |                                      |                                                                |       |                       |
|                    |                                      |                                                                |       |                       |
|                    |                                      |                                                                |       |                       |
|                    |                                      |                                                                |       |                       |

Рис.4

| 🕹 Информация о ВСД                            |                                                                                                    |   |
|-----------------------------------------------|----------------------------------------------------------------------------------------------------|---|
| Сведения об отправителе                       |                                                                                                    | > |
| Хозяйствующий субъект (владелец<br>продукции) | ооо автоматика плюс, инн:5835029961                                                                                        |   |
| Название предприятия                          | Автоматика плюс (склад №1) (Российская Федерация, Пензенская обл., г. Пенза,<br>Ново-Нейтральная ул., д. 3)                |   |
| Сведения о получателе                         |                                                                                                    |   |
| Хозяйствующий субъект                         | 000 АВТОМАТИКА ПЛЮС, ИНН:5835029961                                                                                        |   |
| Название предприятия                          | Автоматика плюс (основной склад) (Российская Федерация, Пензенская обл., г.<br>Пенза, Арбековская Б. ул., д. 1, стр. 2, 3) |   |
| Информация о продукции                        |                                                                                                    |   |
| Название продукции                            | Яйцо куриное первой категории нефасованное 360 шт                                                                          |   |
| Объем                                         | 5                                                                                                    |   |
| Дата выработки продукции                      | 24.07.2018                                                                                                    |   |
| Годен до                                      | 17.08.2018                                                                                                    |   |
|                                               |                                                                                                    |   |
|                                               |                                                                                                    |   |
|                                               |                                                                                                    | * |
|                                               | 🔒 Акрыт                                                                                                    | > |

Рис.5

Для гашения щелкните на закладке «Погасить ВСД» (рис.4). В открывшемся окне (рис.6) нажмите «ОК».

| Іринятый объем | Дата поступления груза |
|----------------|------------------------|
| 5.00           | 28.11.2018             |
| Іримечание     |                        |
|                |                        |
|                |                        |
|                | _                      |

Для оформления перевозки товаров в окне «Оформление ВСД» (меню Магазин\Меркурий\) задайте тип транзакции, выберите предприятие-получатель, вид транспорта, способ хранения при перевозке, наименование продукта, нажмите «Переместить» (рис.7). В открывшемся окне «Информация о партии» введите необходимые данные и нажмите «Ок» (рис.8).

| Оформление ВСД                     |                                      |              |                    |                  |                     |            |     |
|------------------------------------|--------------------------------------|--------------|--------------------|------------------|---------------------|------------|-----|
| ранзакция                          |                                      |              |                    |                  |                     |            |     |
| Тип транзакции                     | перевозка без смены владельца        |              |                    |                  |                     |            | -   |
| Фирма - получатель (ХС)            |                                      | 29961)       |                    |                  |                     |            |     |
| Предприятие - получатель           | Автоматика плюс (Российская Фелера   | ания Пензена | кадобл г Пенза     | Apperoperag 5 y  | n a 1 cm 2 3)       |            | _   |
|                                    | Переокаликалинос (поссинская федера  | ция, попосна | can oom, rinnenda, | проскорскоя р. у | л, д. 1, стр. 2, 3у |            |     |
| ранспорт                           | P                                    |              |                    |                  |                     |            |     |
| Вид транспорта                     | Автомобильный                        |              |                    |                  |                     |            | 2   |
| Номер ТС                           | без номера                           |              |                    |                  |                     |            |     |
| Способ хранения при перевозке      | Охлажденные                          |              |                    |                  |                     |            | -   |
|                                    |                                      |              |                    |                  |                     |            |     |
| лодукция на складе<br>Наименование |                                      | Остаток      | Выработана         | Годна до         | Маркировка / клеймо |            |     |
| Яйцо куриное С1 упакованное по     | )<br>10 штук картон (35 уп в коробе) | 5900         | 24.07.2018         | 17.08.2018       | 14607039720010 46   |            | -1  |
| Яйцо куриное первой категории і    | нефасованное 360 шт                  | 5965         | 24.07.2018         | 17.08.2018       | 4607039720433       |            |     |
| мясо кроликов охлажденное          | ••••••                               | 100          | 24.09.2018         | 24.12.2018       |                     |            |     |
| овядина                            |                                      | 100          | 24.09.2018         | 24.12.2018       |                     |            |     |
| Яйцо куриное С1 упакованное по     | ) 10 штук картон (35 уп в коробе)    | 5            | 24.07.2018         | 17.08.2018       |                     |            |     |
| Яйцо куриное С1 упакованное по     | о 10 штук картон (35 уп в коробе)    | 10           | 24.07.2018         | 17.08.2018       |                     |            |     |
| Яйцо куриное первой категории і    | нефасованное 360 шт                  | 2            | 24.07.2018         | 17.08.2018       |                     |            |     |
| Яйцо куриное первой категории і    | нефасованное 360 шт                  | 1            | 24.07.2018         | 17.08.2018       | 04607039720433      |            |     |
| Яйцо куриное первой категории і    | нефасованное 360 шт                  | 1            | 24.07.2018         | 17.08.2018       |                     |            |     |
| Яйцо куриное первой категории і    | нефасованное 360 шт                  | 1            | 24.07.2018         | 17.08.2018       |                     |            |     |
| Яйцо куриное С1 упакованное по     | о 10 штук картон (35 ул в коробе)    | 3            | 24 07 2018         | 17 08 2018       |                     |            |     |
| Не п Не п                          | еремещать                            |              |                    |                  |                     | 1          |     |
| Наименование                       |                                      |              |                    |                  |                     | Количество | _   |
| Яйцо куриное С1 упакованное пс     | о 10 штук картон (35 уп в коробе)    |              |                    |                  |                     | 5.00       |     |
|                                    |                                      |              |                    |                  | 🗸 ок                | Зак        | рып |

Рис.7

| анное по 10 штук картон (35 уп в коробе<br>ь благополучна                                  | e)<br>                                                                                     |
|--------------------------------------------------------------------------------------------|--------------------------------------------------------------------------------------------|
| ь благополучна                                                                             | 24                                                                                         |
| ь благополучна                                                                             |                                                                                            |
|                                                                                            |                                                                                            |
| ия в пищу людям                                                                            | •                                                                                          |
| ной экспертизе в полном объеме<br>о ветеринарно-санитарную экспертизу<br>тарной экспертизе |                                                                                            |
| T                                                                                          | ной экспертизе в полном объеме<br>э ветеринарно-санитарную экспертизу<br>гарной экспертизе |

Рис.8